## Hellinggrafieken

## Hellinggrafieken plotten

Bij de functie  $f(x) = 0.75x^2$  krijg je als volgt een plot van de hellinggrafiek.

- Voer in  $y_1 = 0,75x^2$ .
- Zet de cursor achter Y<sub>2</sub> = en kies de optie nDeriv.
  Je vind deze optie via [F2] (= ALPHA] (WINDOW) of in het MATH-MATH-menu.
- Zorg voor het scherm hiernaast.
  Je krijgt Y<sub>1</sub> via [F4] (= ALPHA TRACE) of met de optie Function uit het VARS-Y-VARS-menu.
- Druk op GRAPH. Je krijgt de grafiek van *f* en de hellinggrafiek. Zie de figuur hiernaast.

Omdat de GR voor elke x de helling benadert, gaat het tekenen van de hellinggrafiek niet zo snel.

Met TRACE kun je functiewaarden van  $y_2$  opvragen. Je krijgt

hiermee de helling van de grafiek van  $y_1$  voor de opgegeven *x*-waarden.

Met de optie nDeriv kun je de hellinggrafiek van een functie plotten. Je vindt de optie nDeriv via [F2] in het FUNC-MENU, en ook in het MATH-MATH-menu.

Je kunt de optie **nDeriv** ook gebruiken in het basisscherm om de helling in een punt te bereken.

Met  $\frac{d}{dx}(x^3-5x)|_{x=2}$  op het basisscherm krijg je  $\left[\frac{dy}{dx}\right]_{x=2}$  bij de functie  $f(x) = x^3 - 5x$ .

| NORMAL         | FLOAT A | IUTO REAL         | RADIAN | MP | Ū |
|----------------|---------|-------------------|--------|----|---|
| Plot1          | Plot2   | Plot3             |        |    |   |
| NY1            | 0.75    | X <sup>2</sup>    |        |    |   |
| NY 2           |         | )  <sub>x=x</sub> |        |    |   |
| ■ <b>\</b> ¥3= | =       |                   |        |    |   |
| NY4=           | -       |                   |        |    |   |
| NY 6=          | -       |                   |        |    |   |
| ■NY 7=         | =       |                   |        |    |   |

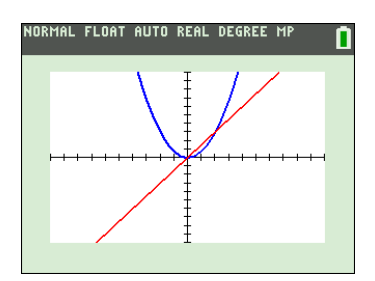

Een ander woord voor hellingfunctie is afgeleide functie. In nDeriv herken je het Engelse woord "derivative" dat afgeleide betekent.

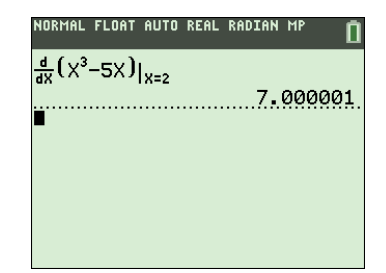